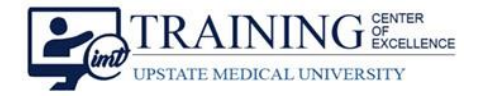

04/17/23 12:23

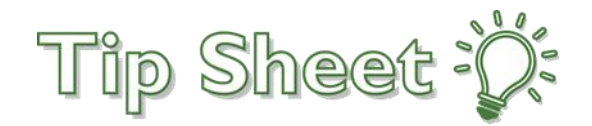

## **Difficult Airway FYI Flag**

The **Difficult Airway FYI Flag** will populate as an **FYI Flag icon** and its **own line** on all clinical Storyboards. Follow the steps below to add and remove the Difficult Airway FYI Flag from the Storyboard.

## Adding the Difficult Airway FYI Flag

- 1. The Difficult Airway FYI Flag will auto-populate on the Storyboard when **one of the following** is documented in the patient's chart:
  - a. An Intubation Procedure Note indicating a Patient had a Difficult Intubation.
  - b. The Problem List includes Difficult Airway.
  - c. A new Difficult Airway FYI Flag is added.

| Addendum 🗊 Copy 🗙 Delete 🔨 Attest 🗸 Sign 🛋 Route 💽 Remove Cosign 🛷 Ta                     | a                                                                        |                          |
|-------------------------------------------------------------------------------------------|--------------------------------------------------------------------------|--------------------------|
|                                                                                           | Problem List                                                             |                          |
| Procedures 🛕 😟 Date of Service: 4/17/2023 12:<br>Signed                                   | Search for new problem + Add                                             |                          |
| Procedure Orders<br>Intubation - Adult (380047127) ordered by<br>Post-procedure Diagnoses | T Diagnosis<br>Hospital (Problems being addressed during this admission) | Hospital 🔺 Principal Sor |
| Heart failure and kidney disease due to high blood pressure [13.0]                        | Heart failure and kidney disease due to high blood<br>pressure           | · • ÷ ÷                  |
|                                                                                           | Difficult airway b                                                       | · • • •                  |
| لله الله الله الله الله الله الله الله                                                    | ✓ Mark as <u>Reviewed</u> Last Reviewed by on 4/17/2023 at 12:39 PM      |                          |
| Explain: Orelling                                                                         |                                                                          |                          |
| FYI                                                                                       |                                                                          | ? ×                      |
| ₹ <u>N</u> ew Flag                                                                        | Show inactive Apply filter Filter                                        | C Refresh                |
| Date and Time Contact Type                                                                | Summary Statu:                                                           | s C                      |

FYI added from difficult airway documentation (intubation...

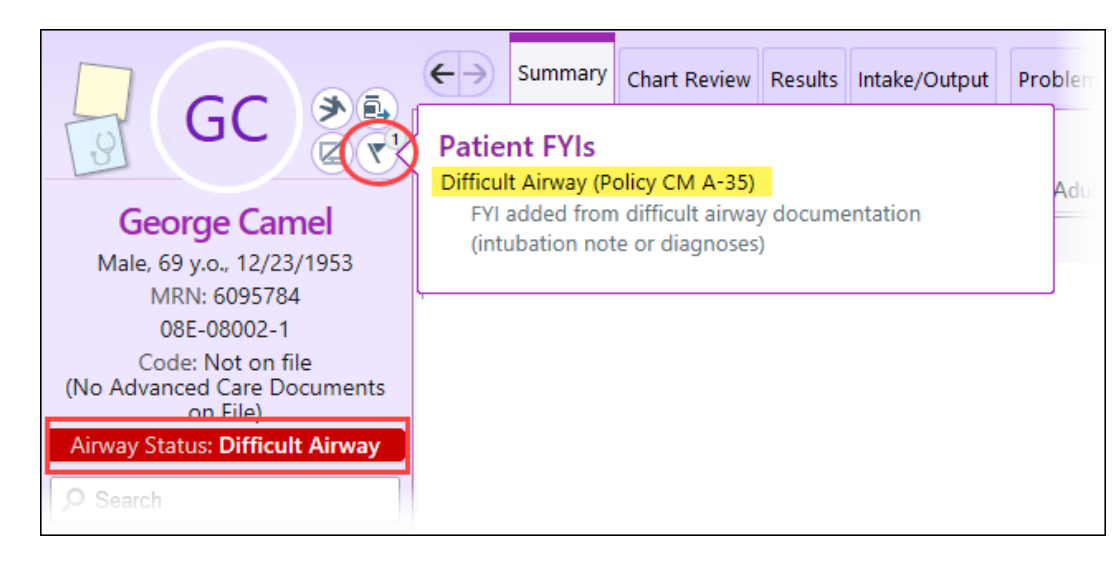

Difficult Airway (Policy...

Difficult Airway FYI Flag Upstate Tip Sheet
TCOE Created: 04.14.2023 SEH\*AH
AC Approved: 04.18.2023 CM/PF
TCOE Revised: 04.18.2023 SEH\*AH
© 2023 Epic System

Active

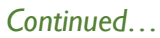

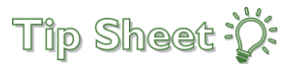

## Removing Difficult Airway FYI Flag

To remove the Difficult Airway FYI Flag, it needs to be **Disabled directly from the Storyboard**.

- 1. From the storyboard, click the Difficult Airway icon.
- 2. To disable the FYI Flag, select No for "Does this patient have a difficult airway?".
- 3. Click accept.
- 4. The Difficult Airway FYI Flag will no longer show on the Storyboard.

Note: Resolving the Problem List will not remove the Difficult Airway FYI Flag.

| GC S                                                                                                    | <del>(</del> - | Summary Chart Rev                                                         | iew Results Intake/Out | put Problems H | History     | otes 🕑 Manage Ord          | . Procedure Ch |  |
|----------------------------------------------------------------------------------------------------|----------------|---------------------------------------------------------------------------|------------------------|----------------|-------------|----------------------------|----------------|--|
| George Camel                                                                                                    |                | Flowsheet SmartForm Pop-Up                                                |                        |                |             |                            |                |  |
| Male, 69 y.o., 12/23/1953<br>MRN: 6095784<br>08E-08002-1<br>Code: Not on file<br>(No Advanced Care Documents<br>on Filo) |                | Time taken: 4/18/2023<br>Does this patient<br>have a difficult<br>airway? | 0841                   | Responsibl     | le More – 🛛 | 🗹 Show Row Info 🛛 Show Las | st Filed Value |  |
| Airway Status: Difficult Airway                                                                                          |                | 1 Create Note                                                             |                        |                |             |                            |                |  |
|                                                                                                    |                |                                                                           |                        |                | ~           | Accept Accept and Ney      | v X Cancel     |  |

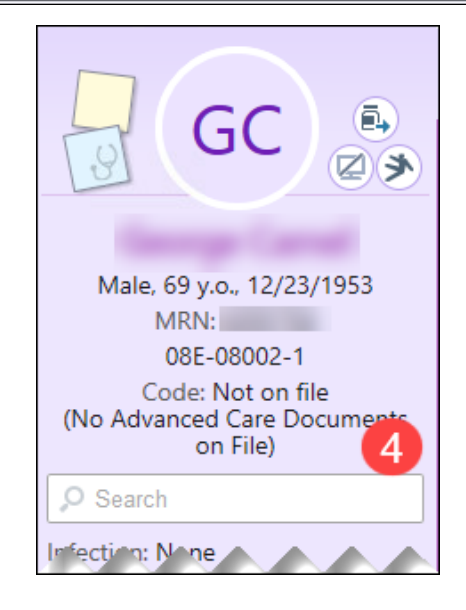